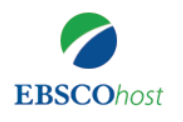

## ①ご所属機関内のネットワークから EBSCOhostまたはEDSにアクセス

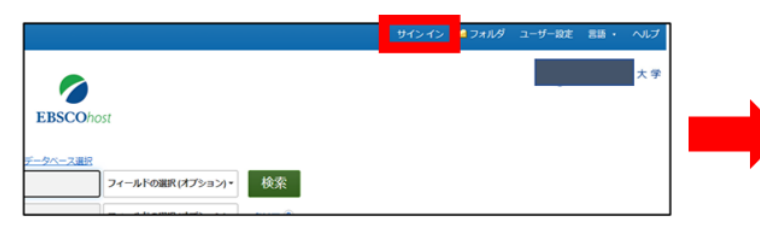

●ご所属機関内のPC等からEBSCOhostまたはEDSにアクセスし、 画面右上の「サインイン」をクリック。

## ② MyEBSCOhost(個人アカウント)を作成

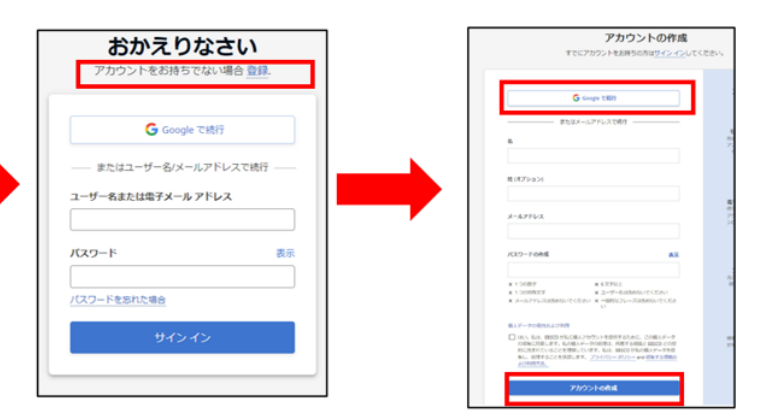

●「登録」をクリックし、名前、メールアドレス、パスワードを入力しアカウントを 作成。Googleのアカウントと連携することも可能。

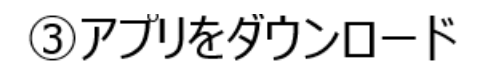

iTunes App store Google

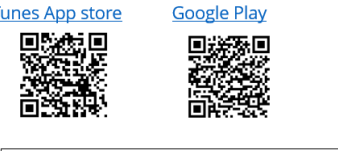

●アプリをクリックし、検索窓にご所属機関名(英語)を入力し、表示 される選択肢から選びクリック。「お客様の団体を接続する」をクリック。 MyEBSCOhost作成時のメースアドレス、パスワードを入力して「Sign in」。

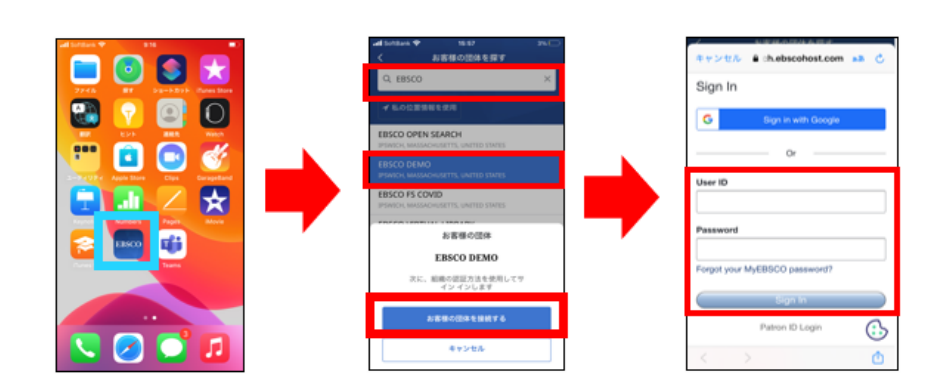

## ⑤電子書籍を検索してダウンロード

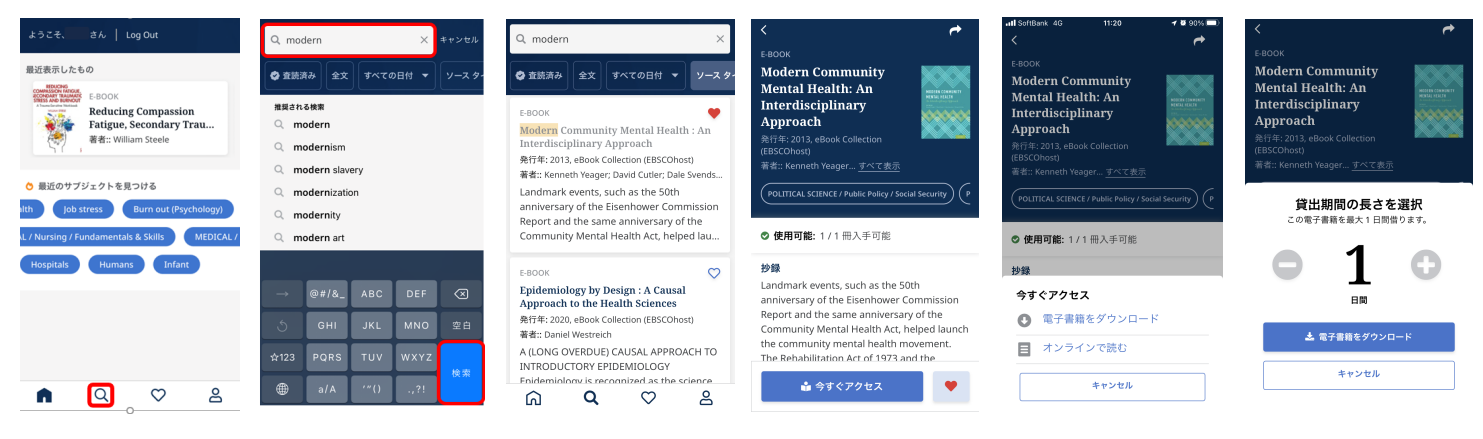

④アプリにサインイン

●タイトル等より電子書籍を検索。 検索結果一覧のハートマークをクリックするとお気に入りに追加が可能。

●「書籍をダウンロード」をクリック。 ※貸出期間はご所属機関によって設定されています。

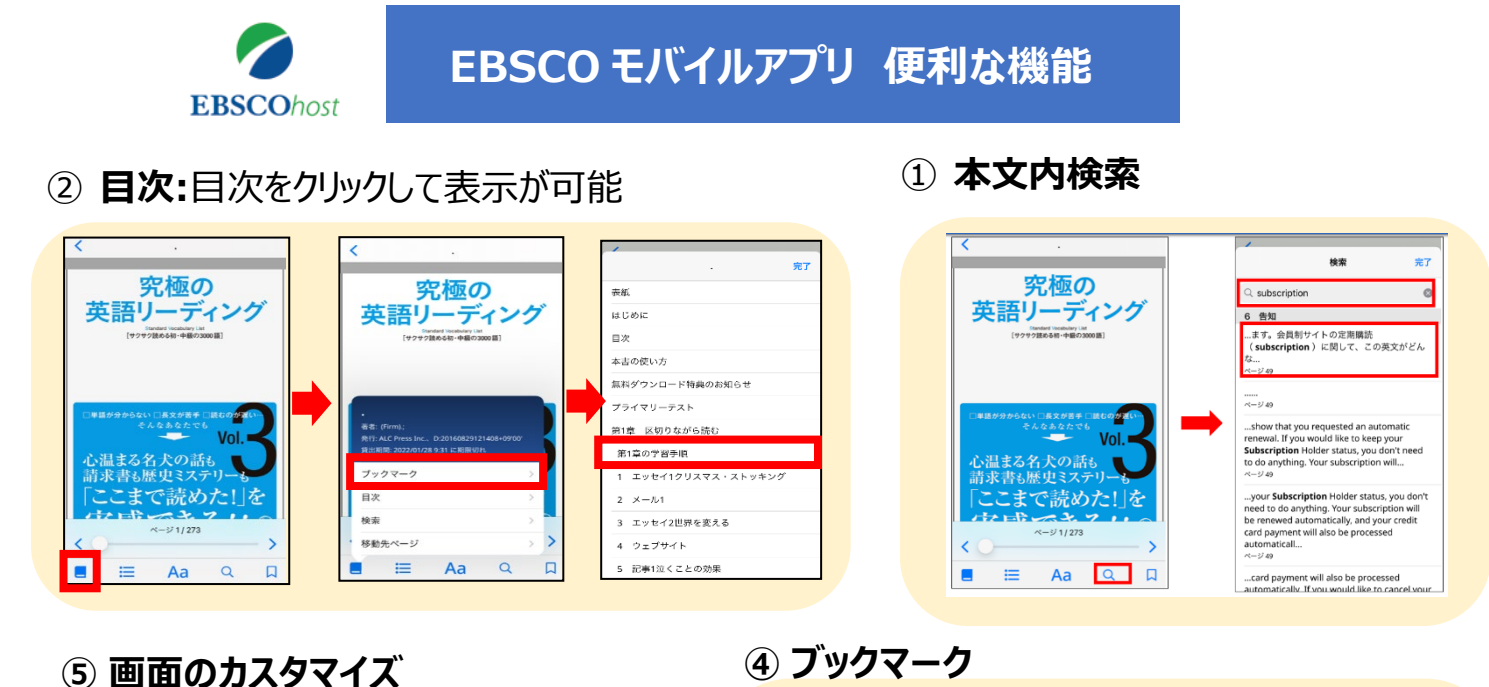

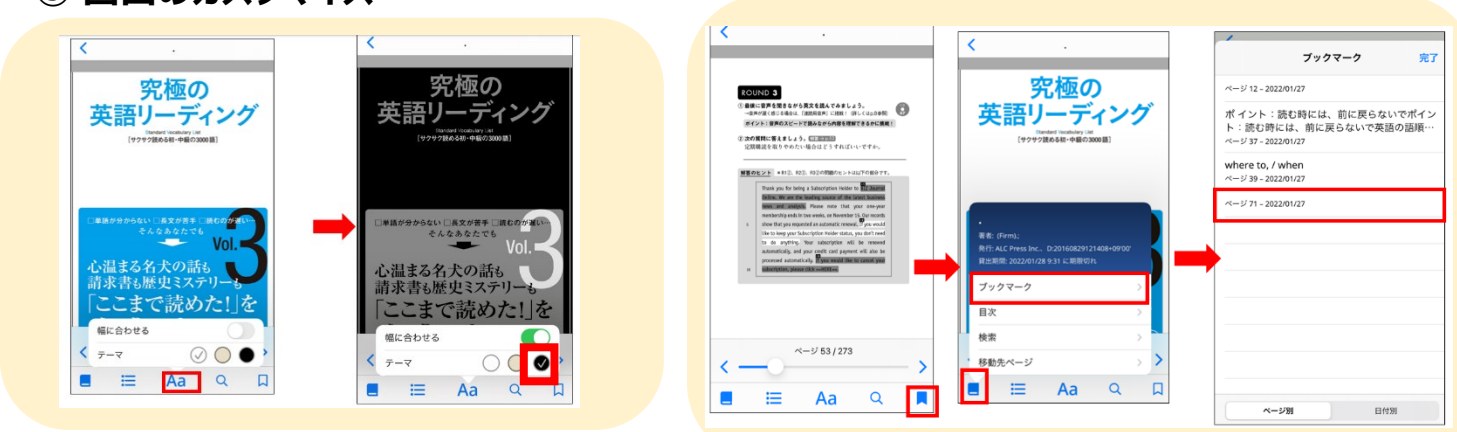

⑥ ハイライト:長押しで「コピー、定義、ハイライト」の選択肢が表示されます

⑧ 辞書

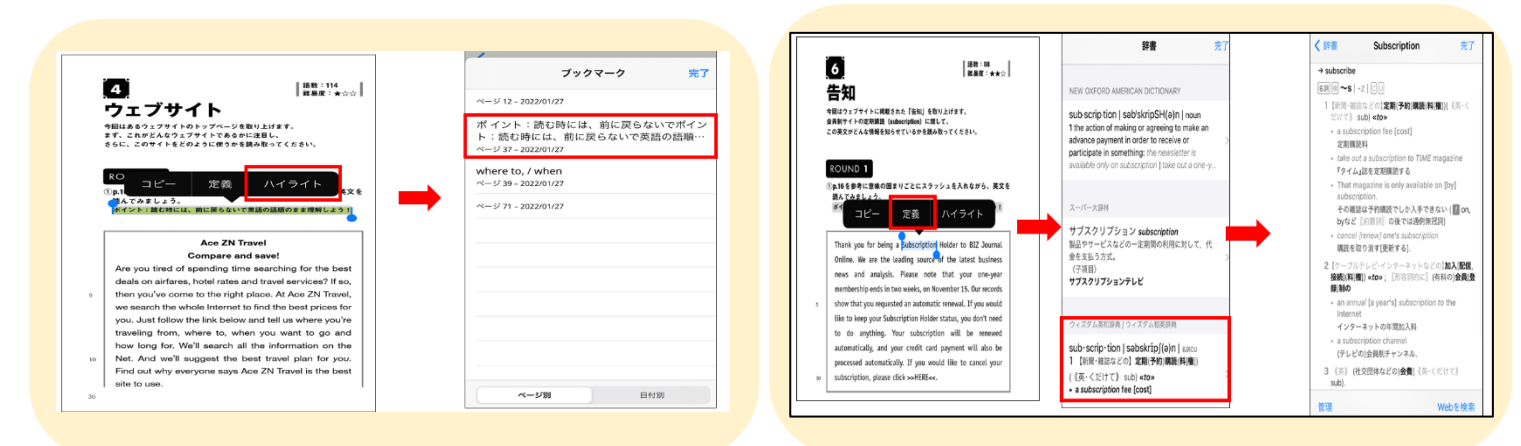

② お気に入り:お気に入りに追加したタイトル、ダウンロードしたタイトルは下記より確認できます

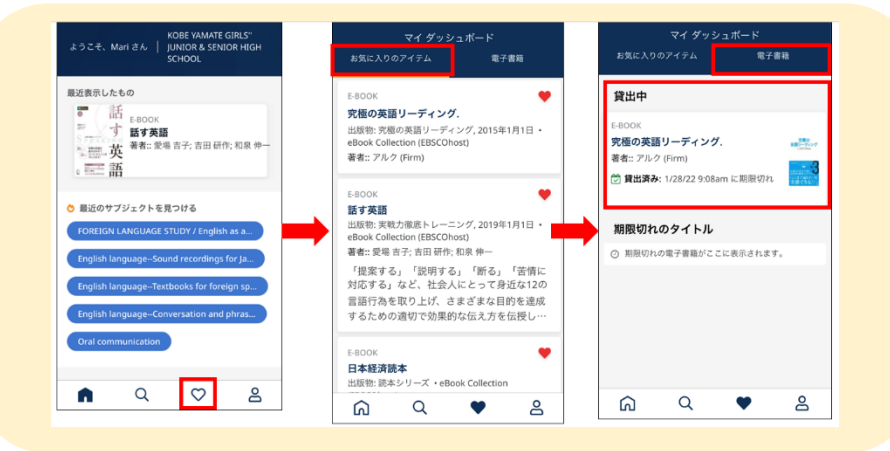